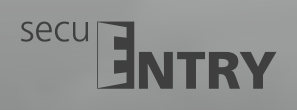

MANUAL OPEN

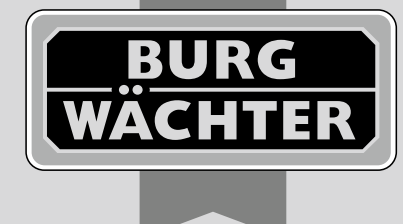

# Elektroniczny zamek drzwi

Fingerprint

Dostęp do drzwi można bezpiecznie i łatwo kontrolować za pomocą twojego smartphone.

**ENTRY Pincode · ENTRY Fingerprint · ENTRY Basic** 

Instrukcja montażu i obsługi

Pincode

Basic

Q

BA/MA secuENTRY dp/sds 03/2016

BURG-WÄCHTER KG Altenhofer Weg 15 58300 Wetter Germany

www.burg.biz

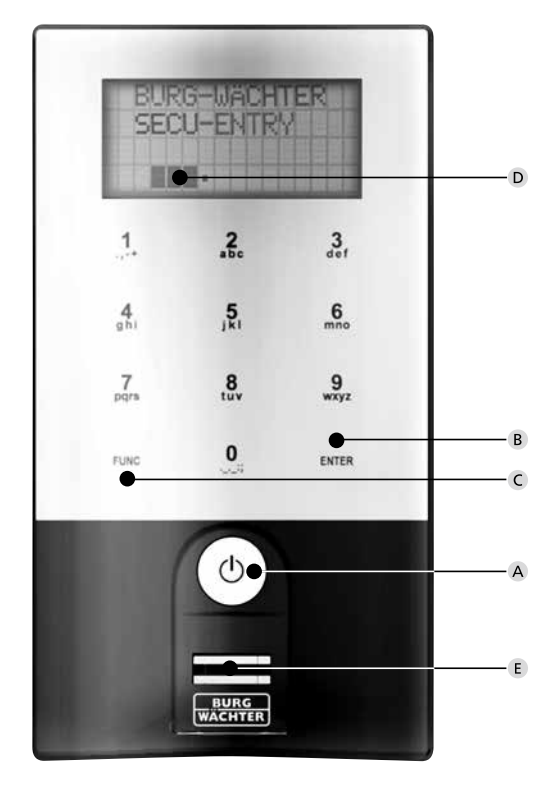

#### secuENTRY Keypad FP

# llustracja

#### A Przycisk On

Włączenie klawiatury.

#### **B** Przycisk Enter

Wybór pozycji menu.

#### C Przycisk funkcji

Za pomocą przycisku funkcji można realizować różne funkcje w zależności od aktualnego stanu klawiatury. Aktualnie aktywna funkcja jest prezentowana na wyświetlaczu.

#### 1) Wejście do poziomu oferty programowania

Gdy na wyświetlaczu pojawi się symbol "Func:M", po naciśnięciu przycisku "Func" otworzy się menu. Przyciski "1" i "2" w menu umożliwiają przewijanie struktury nawigacji.

#### 2) Skasowanie danego kroku

Gdy na wyświetlaczu pojawi się symbol "Func:C", po naciśnięciu przycisku "Function" można skasować ostatnie zadanie.

3) Wejście do poprzedniego poziomu programowania / krok wstecz Jeżeli znajdujesz się w menu, na wyświetlaczu pojawi się symbol "Func:<". Po naciśnięciu przycisku "Func" można przeskoczyć w strukturze menu z powrotem do najbliższego wyższego poziomu.

#### D Sygnalizacja stanu baterii

Bateria naładowana [ \] Bateria pusta Na wyświetlaczu pojawia się stan baterii wkładki cylindrycznej i klawiatury. Informacja na wyświetlaczu odnosi się do baterii o niższym stanie. W przypadku rozładowanej baterii na wyświetlaczu pojawi informacja: Wymienić bat. w klawiaturze ew. Wymienić bat. w gałce.

Po pomyślnej wymianie a następnie po podwójnym wprowadzeniu kodu otwarcia na wyświetlaczu pojawi się aktualne najniższe wskazanie stanu baterii. Ponieważ został wymieniony tylko jeden zestaw baterii, wskazanie na wyświetlaczu może pokazywać i po wymianie "stan niepełnego naładowania". Jeżeli bateria nie zostanie wymieniona pomimo wskazań, w celu otwarcia drzwi należy ponownie wprowadzić ważny kod otwarcia. Jednocześnie miga 5 x 5 razy LED na gałce. W ten sposób można otworzyć drzwi jeszcze mniej więcej 50 razy. Potem można będzie je otwierać wyłącznie za pomocą kodu administratora. Bezzwłocznie wymienić baterię, w odwrotnym przypadku nie będzie można otworzyć drzwi.

#### E Czytnik odcisku palca

Do otwarcia, ew. dodania uprawnionego odcisku palca.

#### Szanowny kliencie,

Dziękujemy za zakupienie elektronicznego systemu zamykającego secuENTRY marki BURG-WÄCHTER. Ten system został opracowany i wyprodukowany zgodnie z najnowszymi możliwościami techniki i spełnia najwyższe wymagania bezpieczeństwa. Elektroniczną wkładkę cylindryczną można instalować bez problemów i potrzeby jakiegokolwiek wiercenia w każdych drzwiach z otworem PZ aż do grubości drzwi 130 mm (67,5 / 62,5), mierzonej od śruby mocującej, wkładka jest doskonałym rozwiązaniem nowych instalacji oraz jako wyposażenie dodatkowe. W różnych wersjach systemu są do dyspozycji do otwierania różne sposoby otwierania. W systemach z klawiatura jest też integrowana administracja użytkowników. Dokładniejsze informacje zostały podane na poniższych stronach.

# Uwaga! Do operowania z klawiaturą wystarczy lekki nacisk palca, podobnie jak w nowoczesnych dotykowych telefonach komórkowych!

Ważne: Przed rozpoczęciem programowania należy dokładnie przeczytać całą instrukcją obsługi. Życzymy dużo zadowolenia podczas użytkowania nowego systemu zamykania.

# Ogólnie o secuENTRY

System secuENTRY oferuje trzy warianty wyposażenia:

- ENTRY BASIC
   ENTRY PINCODE
- ENTRY FINGERPRINT

W wersjach ENTRY PINCODE i ENTRY FINGERPRINT klawiatura jest już zarejestrowana we wkładce cylindrycznej. Podobnie są zarejestrowane we wkładce cylindrycznej załączone transpondery i można je od razu zacząć używać.

#### Kod administratora / QR kod

QR kod jest stosowany zarówno w celu zainstalowania możliwości otwierania za pośrednictwem aplikacji BURG-WÄCHTER KeyApp, jak i do późniejszego zgłoszenia i zalogowania klawiatury lub wkładki cylindrycznej. W zestawie ENTRY Pincode i ENTRY Fingerprint kod administratora jest ustawiony przez producenta na 1-2-3-4-5-6 (należy bezzwłocznie zmienić).

#### Uwaga! W razie straty kodu administratora lub QR kodu zamka nie da się już przeprogramować, ewentualnie skorzystać ze wszystkich funkcji urządzenia. Należy go schować w bezpiecznym miejscu!

Nasza rada: QR kod można zeskanować jako plik w formie elektronicznej lub zachować jako zdjęcie na chronionym nośniku danych.

# Funkcje dodatkowe poprzez zastosowanie oprogramowania alternatywnego ENTRY 5750, np.:

# Administracja użytkowników

- Wprowadzanie uprawnień
- Funkcja historii

#### Źródło zasilania

- 2 x MIGNON LR6 AA ALKALINE do klawiatury
- 1 x bateria litowa (CR123A) do wkładki cylindrycznej

# Sygnalizacja optyczna

W gałce po zewnętrznej stronie drzwi znajduje się sygnalizacja optyczna w formie diody LED. Za pośrednictwem tej diody LED uzyskuje się następujące polecenia:

- 1 x krótko: Włączenie wkładki cylindrycznej
- 2 x krótko: Wyłączenie wkładki cylindrycznej
- 1 x krótko, 1 × długo, 2 sekundy pauza, powtórzenie:
- Zamek w trybie programowania

 5 × krótko, 2 sekundy pauza, powtórzenie na 20 sekund: Rozładowana bateria we wkładce cylindrycznej

#### Dane techniczne

| Zablokowanie                       | Po 3 błędnych wprowadzeniach kodu 1 minuta,<br>po każdym następnym 3 minuty                                                                                                    |  |  |  |
|------------------------------------|----------------------------------------------------------------------------------------------------|--|--|--|
| Wyświetlacz                        | Można ustawić 12 języków                                                                                                    |  |  |  |
| Dopuszczalne<br>warunki otoczenia* | -15 °C / +50 °C / do 95 % wilgotności względnej<br>powietrza (nie kondensującej). W razie ekstremalnych<br>zmian temperatury wyświetlacz może reagować z<br>opóźnieniem, ew. ściemnieć. |  |  |  |
| Stopień ochrony                    | Stopień ochrony klawiatury PINCODE IP65<br>Stopień ochrony klawiatury Fingerprint IP55<br>Stopień ochrony wkładki cylindrycznej IP65                                                    |  |  |  |

\* Jeżeli temperatura przekroczy powyższy zakres, na wyświetlaczu pojawi się komunikat ostrzegawczy. Proszę podjąć odpowiednie kroki w celu zmiany sytuacji!

# Tu są różne QR kody:

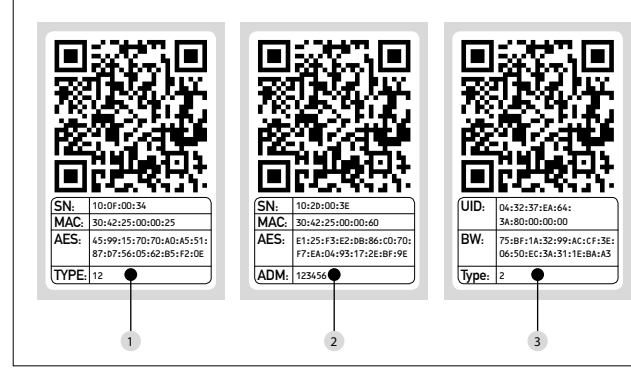

Klawiatura (SN; MAC; AES; Type)
 Wkładka cylindryczna (SN; MAC; AES; ADM)
 Transponder (UID; BW; Type)

Uwaga! Jeżeli zakupiono zestaw ENTRY Basic, w polu "Type" został zachowany numer odpowiedniego transpondera.

# Otwarcie

W zależności od wariantu zamkiem secuENTRY można sterować za pomocą 6-cyfrowego kodu numerycznego, aplikacji BURG-WÄCHTER KeyApp, odcisku palca lub transpondera.

# Otwarcie za pośrednictwem kodu Pin

- Nacisnąć przycisk (<sup>1</sup>)
- Wprowadzić 6-cyfrowy kod Pin (ustawienie producenta 1-2-3-4-5-6).
  Na wyświetlaczu pojawi się "Proszę aktywować gałkę!" i przy udanym otwarciu mignie jeden raz dioda LED integrowana we wkładce cylindrycznej.
  Obrócić gałkę

# Otwarcie za pośrednictwem transpondera

Transponder przytrzymać czołowo w odległości maksymalnie 1 cm od gałki. Przy udanym otwarciu mignie jeden raz dioda LED zintegrowana z wkładka cylindryczną.
Obrócić gałke

Uwaga, przy otwieraniu za pośrednictwem transpondera klawiatura nie może być przed tym właczona przyciskiem 🖄

# Otwarcie za pośrednictwem odcisku palca

- Nacisnąć przycisk 🛈
- Przeciągnąć zarejestrowany palec z góry na dół przez środek czytnika. Na wyświetlaczu pojawi się "Proszę aktywować gałkę!" i przy udanym otwarciu mignie jeden raz dioda LED zintegrowana z wkładka cylindryczną.
  Obrócić gałkę

# Otwarcie za pośrednictwem aplikacji BURG-WÄCHTER KeyApp

- Należy przytrzymać swoje urządzenie (smart device) przed gałką i
- nacisnąć przycisk otwierający aplikacji KeyApp. • Przy udanym otwarciu mignie jeden raz dioda LED zintegrowana z wkładka cylindryczna.
- Obrócić gałkę

# Joho ele ganç

# Aplikacja BURG-WÄCHTER KeyApp

Aplikację BURG-WÄCHTER KeyApp można pobrać w App Store ew. w Google Play Store. Wystarczy wpisać do wyszukiwania, secuENTRY" lub "KeyApp".

Kompatybilna z Samsung Galaxy S4, S4 mini, S5 a S5 mini od Android 4.3 KitKat lub 5.0 Lollipop, Apple iPhone 4S, 5, SS, 6, 6P od IOS 8.1.3.

Kompatybilność z aplikacją innych smartfonów należy sprawdzić na: **www.burg.biz/secuentry/GTC/DE.** 

# ENTRY Pincode

#### Informacje ogólne

Obsługa elektronicznej wkładki cylindrycznej przebiega za pośrednictwem wprowadzenia kodu Pin. Zamek można obsługiwać też za pośrednictwem aplikacji BURG-WÄCHTER KeyApp lub transpondera.

#### Zawartość opakowania

- 1 Klawiatura QR kod
- Klawiatura
- 3 Zestaw adapterów
- 4 Gałka wewnętrzna
- 5 QR kod transpondera
- 6 Transponder
- 7 Materiał mocujący 1 do
- klawiatury
- 8 Materiał mocujący 2 do klawiatury (podkładki naklejki)
  9 Przedłużenie wkładki cylindrycznej
- (podkładki naklejki) <sup>19</sup> Płyta do zamocowania na ścianie
  - 20 Przezroczysta folia ochronna

<sup>18</sup> Wkładka cylindryczna

sześciokątnym (wielkość 3)

17 QR kod wkładki cylindrycznej

<sup>16</sup> Klucz z łbem walcowym o gnieździe

<sup>11</sup> Osłona gumowa

<sup>14</sup> Tx (wielkość 8)

15 Śruba mocująca

12 Pomoc montażowa

13 Kleszcze do demontażu

10 Śruby adaptera

# Funkcje

- Całkowita ilość użytkowników: do 50
- Każdy użytkownik kodu Pin (z wyjątkiem administratora) może mieć przyporządkowany także transponder

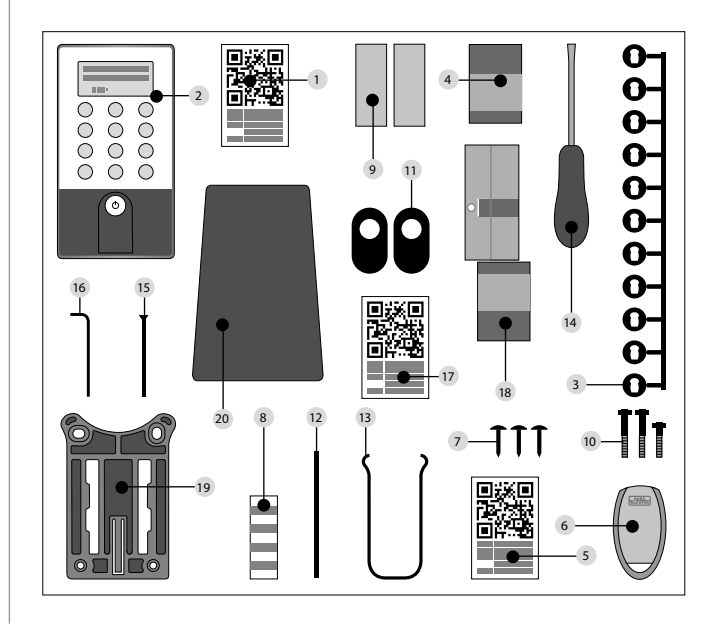

# ENTRY Fingerprint

#### Informacje ogólne

Obsługa elektronicznej wkładki cylindrycznej przebiega za pośrednictwem skanowania palca. Za pośrednictwem klawiatury można zaprogramować nawet 24 palce. Użytkownicy są rejestrowani każdy osobno (USER XXX\_FP). Jeżeli użytkownik ma mieć przyporządkowany dodatkowo kod lub transponder, musi być zarejestrowany osobno. Zamek można obsługiwać też za pośrednictwem kodu Pin, aplikacji BURG-WÄCHTER KeyApp lub transpondera.

# Verpackungsinhalt

 1
 QR kod klawiatura
 11

 2
 Klawiatura
 12

 3
 Zestaw adapterów
 13

 4
 Gałka wewnętrzna
 14

 5
 QR kod transpondera
 15

 6
 Transponder
 16

 7
 Materiał mocujący 1 do
 52

 8
 Materiał mocujący 2 do klawiatury
 17

 9
 Przedłużenie wkładki cylindrycznej
 19

 Osłona gumowa
 Pomoc montażowa
 Kleszcze do demontażu
 Tx (wielkość 8)
 Śruba mocująca
 Klucz z łbem walcowym o gnieździe sześciokątnym (wielkość 3)
 QR kod wkładki cylindrycznej
 Wkładka cylindryczna
 Płyta do zamocowania na ścianie
 Przezroczysta folia ochronna

# Uwaga! Czytnik odcisku palca nie może być czyszczony za pomocą środków czyszczących. Należy stosować wyłącznie wilgotną szmatkę.

#### Funkcje

10 Śruby adaptera

 Całkowita ilość użytkowników: do 50, z tego ilość odcisków palca: do 24
 Każdy użytkownik kodu Pin (z wyjątkiem administratora) może mieć przyporządkowany także transponder

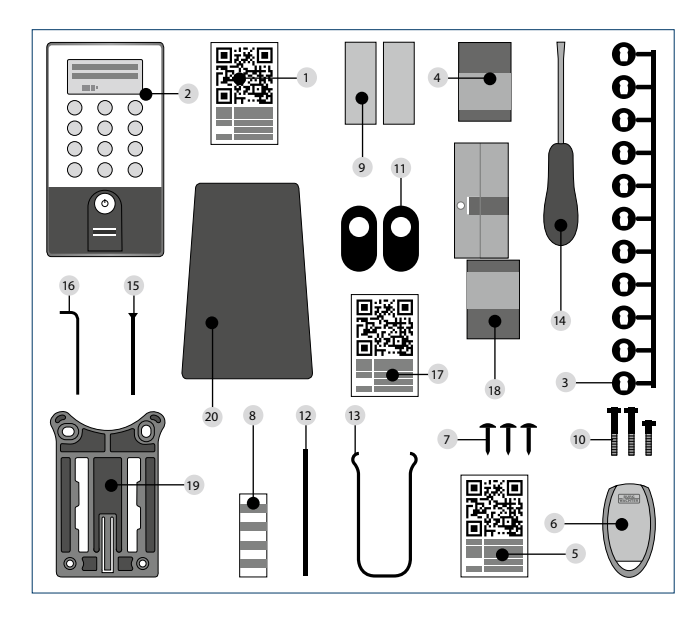

# **ENTRY Basic**

#### Informacje ogólne

Obsługa elektronicznej wkładki cylindrycznej przebiega za pośrednictwem transpondera. transponder należy przy tym trzymać czołowo przy gałce. Dodatkowe zaprogramowanie dalszych transponderów można przeprowadzić za pomocą klawiatury secuENTRY lub oprogramowania ENTRY. Zasięg transpondera wynosi do 1 cm.

<sup>11</sup> Pomoc montażowa

<sup>13</sup> Osłona gumowa

12 Kleszcze do demontażu

<sup>15</sup> Wkładka cylindryczna

14 QR kod wkładki cylindrycznej

#### Zawartość opakowania

 Zestaw adapterów
 Gałka wewnętrzna
 QR kod transpondera 1
 Transponder 1
 QR kod transpondera 2
 Transponder 2
 Trazedłużenie wkładki cylindrycznej
 Śruby adaptera
 Klucz z łbem walcowym o gnieździe sześciokątnym
 Śruba mocująca

#### Funkcje

Całkowita ilość użytkowników: do 50

#### Opcjonalne środki zamykające • ENTRY KP PIN

• ENTRY KP FP (możliwe do 24 odcisków palca)

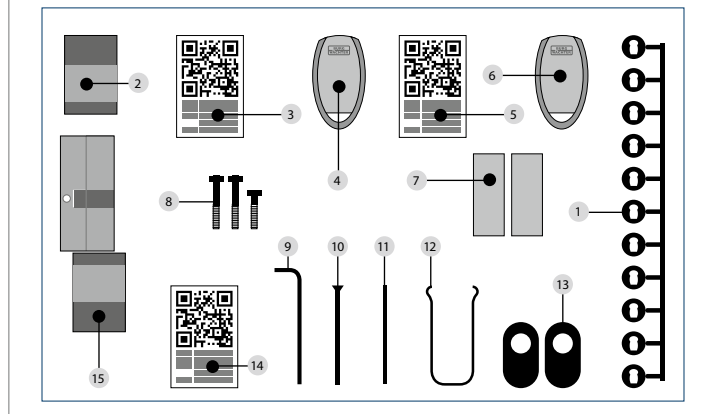

# Schematyczne przedstawienie funkcji menu

Gdy na wyświetlaczu pojawi się symbol "Func:M", po naciśnięciu przycisku "Func" można wejść do menu. Przyciski "1" i,2" w menu umożliwiają przewijanie struktury nawigacji. Za pomocą przycisku ↔ (Enter) można przejść do następnego poziomu menu.

# Struktura menu

Menu Zmiana kodu Menu Jezyk/Language Menu Administrator Menu Wytworzenie użytkownika Wytworzenie: Kod Wytworzenie: transponder Wytworzenie: Odcisk palca Menu Przyporządkowanie transpondera Menu Skasować Menu Funkcje czasowe Ustawienie daty  $\rightarrow$  w wersji standardowej nie jest dostępne Ustawienie czasu  $\rightarrow$  w wersji standardowej nie jest dostępne Menu Setup Rejestrowanie Reorganizacja Menu FP Reset Menu Info

# Opis funkcji menu

Poniżej zostały opisane funkcje produktów ENTRY Pincode i ENTRY Fingerprint.

# Menu zmiana kodu

#### Zmiana kodu administratora a kodu użytkownika.

- •Włączyć klawiaturę za pomocą przycisku 🖒
- Następnie nacisnąć *FUNC*, pojawi się Menu / Zmiana kodu
- Opcję potwierdzić za pomocą 🗝
- Za pomocą przycisku 1 ew. 2 można przewijać ofertę dopóki nie pojawi się administrator/użytkownik, którego kod chcemy zmienić
- pojawi się administrator / użytkownik, którego kod chcemy zmienić • Potwierdzić za pomocą -4
- •Wprowadzić dotychczasowy (stary) kod i nacisnąć ч
- •Wprowadzić nowy kod a potwierdzić za pomocą ↔
- Ponownie wprowadzić nowy kod i potwierdzić za pomocą ч.
- Przy prawidłowym wprowadzeniu pojawi się "Zmiana kodu wykonana".

# Menu Język / Language Ustawienie języka

- •Włączyć klawiaturę za pomocą przycisku 🖒
- Następnie nacisnąć *FUNC*, pojawi się Menu / Zmiana kodu
- Przewijać menu za pomocą przycisku 2, dopóki nie pojawi się menu Język/Language
- Opcję potwierdzić za pomocą ч
- · Za pomocą przycisku 1 ew. 2 przewijać listę tak długo,
- dopóki nie pojawi się wymagany język
- Potwierdzić za pomocą 🗝

#### **Menu Administrator**

# W menu Administrator są do dyspozycji różne submenu.

# Submenu Wytworzenie użytkownika s kodem

- Włączyć klawiaturę za pomocą przycisku 🖰
- Następnie nacisnąć *FUNC*, pojawi się Menu / Zmiana kodu
- Przewijać menu za pomocą przycisku 2, dopóki nie pojawi się menu Administrator
- się menu Administrator
- Potwierdzić za pomocą 4. Pojawi się bod menu "Wytworzyć użytkownika".
  Potwierdzić za pomocą 4.
- Przewijać ofertę za pomocą przycisku 2, dopóki
- nie pojawi się "Wytworzenie użytkownika: Kod" • Wprowadzić kod administratora, w ten sposób uzyskuje
- się uprawnienie do programowania
- Wyświetli się najbliższe wolne miejsce w pamięci (np. USER.003)
- •Wprowadzić 6-pozycyjny kod i potwierdzić go 2 x za pomocą 🗝
- Na wyświetlaczu pojawi się "Dane zostały zachowane"

# Submenu Wytworzenie użytkownika z transponderem

- Włączyć klawiaturę za pomocą przycisku 🖒
- Następnie nacisnąć FUNC, pojawi się Menu / Zmiana kodu
  Przewijać menu za pomocą przycisku 2 , dopóki nie pojawi
- się menu Administrator • Potwierdzić za pomoca + Pojawi się menu "Wytworzenie użytkownika"
- Potwierdzić za pomocą -
- Przewijać menu za pomocą przycisku 2, dopóki nie pojawi się punkt menu "Wytworzenie: transponder"
- Potwierdzić za pomocą 🗝
- Wprowadzić kod administratora, w ten sposób uzyskuje się uprawnienie do programowania
- Transponder, któremu chcemy nadać prawo dostępu należy przyłożyć czołowo do gałki
- Na wyświetlaczu pojawi się "Dane zostały zachowane"

# Submenu Wytworzenie użytkownika z odciskiem palca

- (funkcja jest aktywna wyłącznie w wersji ENTRY Fingerprint i z klawiaturą ENTRY KP FP)
- Włączyć klawiaturę za pomocą przycisku 🖒
- Następnie nacisnąć FUNC, pojawi się Menu / Zmiana kodu
- Przewijać menu za pomocą przycisku 2 , dopóki nie pojawi się menu Administrator
- Potwierdzić za pomocą Pojawi się bod menu "Wytworzenie użytkownika"
   Potwierdzić za pomocą -
- Przewijać menu za pomocą przycisku 2 , dopóki nie pojawi się
- punkt menu "Wytworzenie: Odcisk palca"
- Potwierdzić za pomocą 🗝
- Wprowadzić kod administratora, w ten sposób uzyskuje się uprawnienie do programowania
- Na wyświetlaczu pojawi się "Zarejestrować palec"
- Przeciągnąć zarejestrowany palec z góry na dół przez środek czytnika (na wyświetlaczu liczona jest ilość prób).
- Na wyświetlaczu pojawi się "User\_XXX\_FP" został pomyślnie zarejestrowany

# Submenu Przyporządkowanie transpondera

Za pośrednictwem tej funkcji istnieje możliwość przyporządkowanie istniejącemu użytkownikowi dodatkowo transpondera.

- Należy postępować w następujący sposób:
- Włączyć klawiaturę za pomocą przycisku 🛈
- Następnie nacisnąć FUNC, pojawi się Menu / Zmiana kodu
- Przewijać menu za pomocą przycisku 2, dopóki nie pojawi się menu Administrator
- Potwierdzić za pomocą 🗝
- Przewijać ofertę za pomocą przycisku 2, dopóki nie pojawi się punkt menu "Przyporządkowanie transpondera"
- Wprowadzić kod administratora, w ten sposób uzyskuje się uprawnienie do programowania
- Przewijając wybrać użytkownika, któremu chcemy przyporządkować transponder, i 2 × potwierdzić za pomocą 4
- Przytrzymać transponder czołowo przed gałką i potwierdzić na klawiaturze za pomocą +
- Na wyświetlaczu pojawi się "Dane zostały zachowane"

#### Submenu Kasowanie

- Za pomocą tej pozycji menu można skasować jakiegoś użytkownika lub któryś transponder.
- •Włączyć klawiaturę za pomocą przycisku 🔿
- Następnie nacisnąć FUNC, pojawi się Menu / Zmiana kodu
- Przewijać menu za pomocą przycisku 2, dopóki nie pojawi
- się menu Administrator
- Potwierdzić za pomocą ↔
- Przewijać menu za pomocą przycisku 2, dopóki nie pojawi się punkt menu "Kasowanie"
- Wprowadzić kod administratora, w ten sposób uzyskuje się uprawnienie do programowania

 Przewijając wybrać użytkownika, ew. do środka identyfikacyjnego (transpondera) przeznaczonego do skasowania, wybór potwierdzić 2 × za pomocą +
 Na wyświetlaczu pojawi się "Rekord skasowany"

Submenu Funkcje czasowe (wyłącznie w wersji Premium) Tu można ustawić czas i datę

#### Ustawienie czasu:

W funkcji standardowej nie jest dostępne.

# Ustawienie daty:

W funkcji standardowej nie jest dostępne.

#### Submenu Setup:

Ogólne ustawienia systemowe

# Rejestrowanie

Przy wymianie cylindrycznej wkładki lub klawiatury obie jednostki należy ponownie zsynchronizować, aby były w stanie wzajemnie komunikować. Uwaga! Przed rejestracją klawiatury, cylinder ENTRY musi zostać aktywowany. Aby to zrobić należy otworzyć zamek za pomocą transpondera. Następnie proces logowania klawiatury należy wykonać w ciągu 1 minuty.

#### Rejestrowanie klawiatury

- Włączyć klawiaturę za pomocą przycisku 🖰
- Następnie nacisnąć FUNC. Pojawi się "Menu / Zmiana kodu"
- Przewijać menu za pomocą przycisku 1 ew. 2 dopóki nie pojawi się menu Administrator
- Potwierdzić za pomoca ↔
- Przewijać menu za pomocą przycisku 1 ew. 2 dopóki nie pojawi się menu Ustawienie admin. Setup
- Potwierdzić za pomocą 🕂
- Wprowadzić kod administratora dla rejestrowanego urządzenia
- Po pomyślnym zarejestrowaniu pojawi się "Dane zostały zachowane"

Uwaga! Należy zadbać, aby przy rejestrowaniu nowej klawiatury, ew. nowej wkładki cylindrycznej w pobliżu nie znajdowało się żadne inne aktywne urządzenie secuENTRY, ponieważ mogłoby dojść do błędnej rejestracji. W razie wątpliwości urządzenia te należy najpierw odłączyć od zasilania (wyjąć baterie).

#### Reorganizacja

Zaleca się zastosowanie tej funkcji w sytuacji, gdy trzeba skasować kilku użytkowników.

- Włączyć klawiaturę za pomocą przycisku 🛈
- Następnie nacisnąć FUNC, pojawi się Menu / Zmiana kodu
- Przewijać menu za pomocą przycisku 2, dopóki nie pojawi się menu "Administrator"
- Potwierdzić za pomocą 🚽
- Przewijać menu za pomocą przycisku 2, dopóki nie pojawi się punkt menu "Setup"
- Potwierdzić za pomocą 🗸
- Pojawi się menu "Reorganizacja"
- Potwierdzić za pomocą 🗝
- Wprowadzić kod administratora, w ten sposób uzyskuje się uprawnienie do programowania
- Pojawi się "Reorganizacja w biegu"

# Submenu FP-Reset

(Funkcja jest aktywna wyłącznie w wersji ENTRY Fingerprint i z klawiaturą ENTRY KP FP) Zostaną kasowane wszystkie zarejestrowane odciski palców, ich użytkownicy zostaną jednak zachowani. Opcję tę należy wybrać w razie powtarzającego się, błędnego funkcjonowania odczytu odcisku palca, śledząc przy tym polecenia na wyświetlaczu.

#### Menu Info

Pod tą funkcją pojawia się numer wersji i numer seryjny systemu. W celu zachowania bezpieczeństwa kompletny numer seryjny wyświetla się wyłącznie w trybie administratora.

- •Włączyć klawiaturę za pomocą przycisku 🖒
- Następnie nacisnąć *FUNC*, pojawi się Menu / Zmiana kodu
- Przewijać menu za pomocą przycisku 2, dopóki nie pojawi się menu Info
- Potwierdzić za pomocą •. Wyświetli się numer seryjny klawiatury (EA) i wkładki cylindrycznej (AA).

**Ostrzeżenie:** W celu zachowania bezpieczeństwa numer seryjny (AA) wkładki cylindrycznej wyświetli się wyłącznie po wprowadzeniu ważnego kodu administratora.

5

# Instrukcja montażu wkładki cylindrycznej secuENTRY

Przed montażem należy zapoznać się z niniejszą instrukcją montażu i zachować ją na przyszłość.

#### Polecenie

Podstawowe wymiary wkładki cylindrycznej wynoszą po każdej stronie 30 mm. Dostarczona wkładka cylindryczna ma po stronie wewnętrznej długość podstawową 30 mm, gałka zewnętrzna jest już zamontowana. Do wkładki cylindrycznej jest dołączony zestaw adapterów, który umożliwia modyfikację wkładki cylindryczną w zależności od grubości drzwi aż do 130 mm (67,5 / 62,5) mierzonej od środka otworu do śruby mocującej). Dla poszczególnych długości adapterów są w zestawie do dyspozycji odpowiednie śruby.

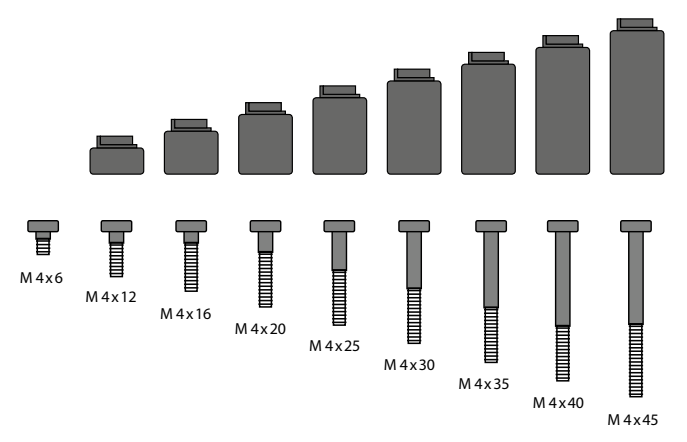

**Obr. 1:** Ilustracja adapterů i odpowiednich śrub (wyobrażenie 1:1 w załączniku specjalnym)

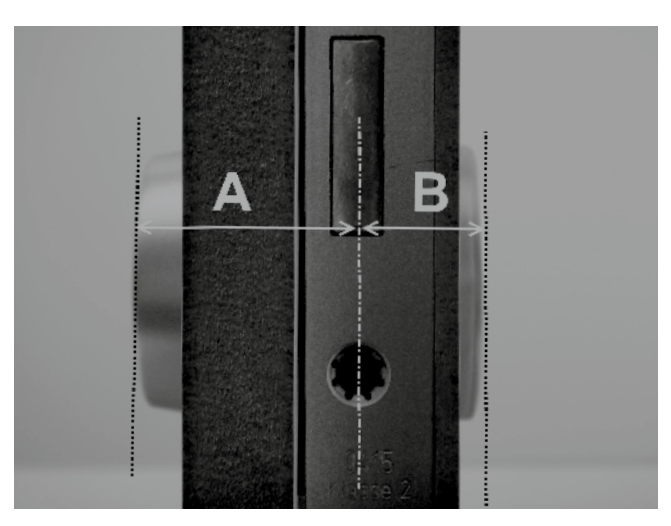

| Adapter     | Bez<br>adaptera | 1              | 2                | 3              | 4              |
|-------------|-----------------|----------------|------------------|----------------|----------------|
| Wymiar A; B | <=<br>29mm      | 29,5 –<br>34mm | 34,5 –<br>38,5mm | 39 –<br>42,5mm | 43 –<br>47,5mm |
| Śruba       | M4 x 6          | M4 x 12        | M4 x 16          | M4 x 20        | M4 x 25        |
| Adapter     | 5               | 6              | 7                | 8              |                |
| Wymiar A; B | 48 –<br>52,5mm  | 53 –<br>57,5mm | 58 –<br>62,5mm   | 63 –<br>67,5mm |                |
| Śruba       | M4 x 30         | M4 x 35        | M4 x 40          | M4 x 45        |                |

Tab.1: Stosowane adaptery

#### Uwaga! Należy zwrócić uwagę, aby gałka wewnętrzna w nic nie uderzała, w odwrotnym przypadku może dojść do jej pęknięcia. Zamka nie należy konserwować z użyciem smaru ani oleju.

#### Podczas montażu należy postępować w poniższy sposób:

Wkładkę cylindryczną należy przytrzymać przy drzwiach w celu stwierdzenia, czy będzie potrzebny adapter. Drzwi można też zmierzyć wraz z okuciem (wymiar A; B). Jeżeli planuje się wykorzystanie gumowych osłon otworów profilowej wkładki cylindrycznej, do tych wymiarów należy zawsze doliczyć 2 mm.

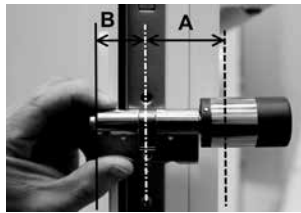

#### Montaż w drzwiach, których grubość wraz z okuciem jest mniejsza niż 29 mm po każdej stronie i w których wkładkę cylindryczną można wsunąć z zewnątrz do środka przez otwór profilowej wkładki cylindrycznej.

 Wsunąć wkładkę cylindryczną z zewnątrz do środka przez otwór profilowej wkładki cylindrycznej.

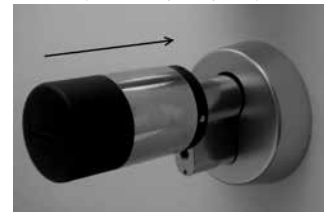

2 Przymocować wkładkę cylindryczną za pomocą śruby mocującej.
3 Nasunąć na wkładkę cylindryczną ew. na odpowiedni adapter gałkę wewnętrzną i zamocować ją za pomocą odpowiedniej śruby mocującej. Tabelka 1 przedstawia odpowiednią skalę.

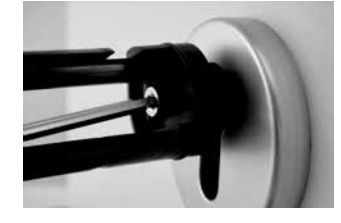

4 Przesunąć tuleję na gałkę wewnętrzną i zatrzasnąć ją.

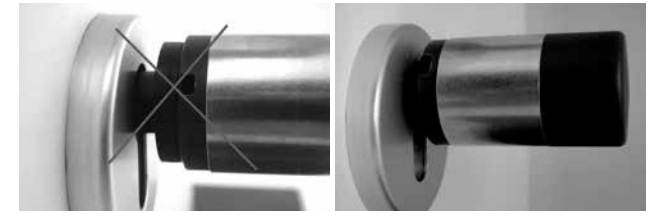

#### Montaż w drzwiach, których grubość wraz z okuciem jest większa niż 29 mm po każdej stronie.

1 Za pomocą kleszczy do demontażu nacisnąć zapadkowy występ gałki i zdjąć tuleję.

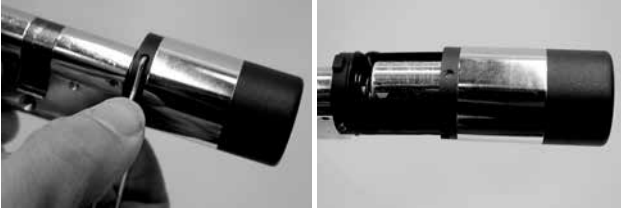

#### 2 Ostrożnie zdjąć złącze.

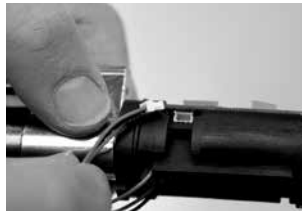

3 Odkręcić śrubę.

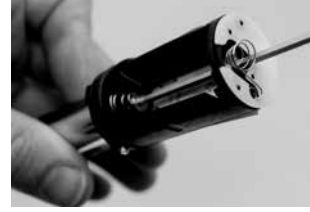

Uwaga! Grozi uszkodzenie płyty podstawowej lub kabla!

4 Wyciągnąć gałkę z wkładki cylindrycznej a kabel wyciągnąć z prowadnicy.5 Wybrać i wsunąć odpowiedni adapter dla strony zewnętrznej. Tabelka 1

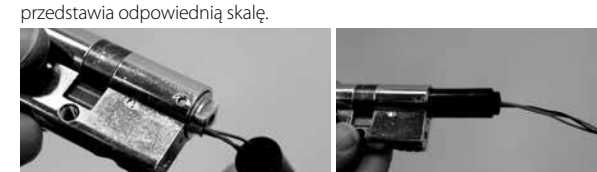

6 Nasunąć na złącze osłonę montażową i wsunąć wraz z wkładką cylindryczną i adapterem z powrotem do zamka.

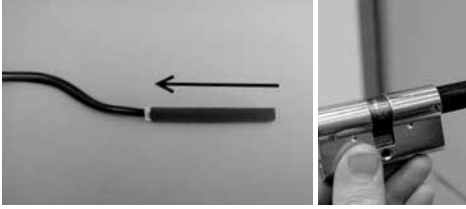

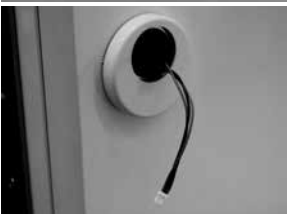

Uwaga! Należy zadbać, aby nie zgiąć lub uszkodzić kabla!

7 Przymocować wkładkę cylindryczną za pomocą śruby mocującej.

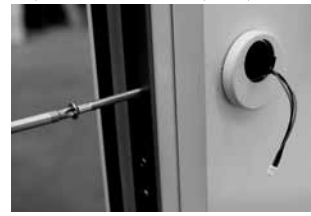

- 8 W razie potrzeby zamontować przedłużenie wkładki cylindrycznej (wewnątrz /z zewnątrz) i zaznaczyć w jednej płaszczyźnie z okuciem. Przedłużenie wkładki nie dopuści do jej nadmiernego naprężenia.
- 9 Zdemontować przedłużenie wkładki cylindrycznej, skrócić piłką do pożądanej długości i zamontować ponownie.
- 10 Wsunąć kabel za pomocą osłony montażowej do gałki zewnętrznej. Uwaga! Należy zadbać, aby nie zgiąć lub uszkodzić kabla!
- 11 Wcisnąć adapter na wkładkę cylindryczną.

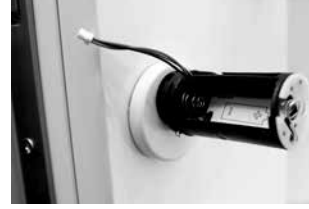

12 Kabel należy trzymać prosto i poprowadzić go przez prowadnicę.

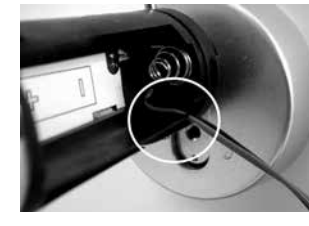

Uwaga! Kabel nie może wystawać i musi być kompletnie schowany w odpowiedniej szczelinie!

13 Wkręcić odpowiednie śruby załączony kluczemz łbem walcowym o gnieździe sześciokątnym.

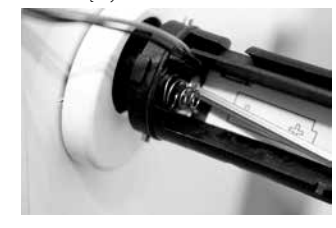

Uwaga! Należy zadbać, aby nie zgiąć lub uszkodzić kabla!

14 Kabel połączyć poprzez złącze z płytą podstawową, wystający kabel wsunąć do przeznaczonej do tego szczelinie bocznej.

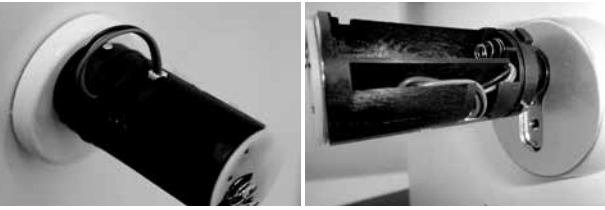

15 Włożyć baterie zwracając uwagę na ich polaryzację i zatrzasnąć tuleję. Prosimy o uwagę: Zatrzaśnięcie jest możliwe tylko w jednym położeniu!

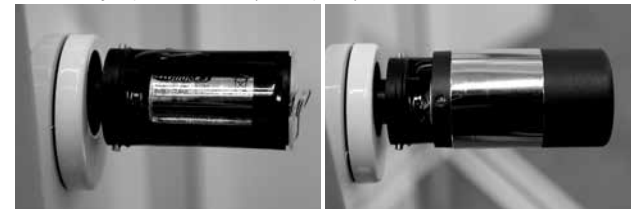

16 Nasadzić gałkę wewnętrzną na wkładkę cylindryczną ew. na odpowiedni adapter i zamocować ją odpowiednią śrubą. Tabelka 1 przedstawia odpowiednią skalę.

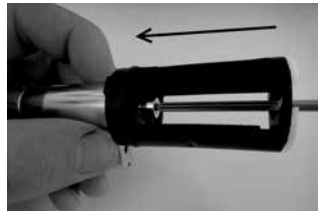

17 Nasunąć i zatrzasnąć tuleję.

# Instrukcja montażu klawiatury secuENTRY

Klawiatura znajduje się wyłącznie w zestawach ENTRY Pincode i ENTRY Fingerprint.

Uwaga! Należy pamiętać, aby nie montować klawiatury bezpośrednio na drzwiach, aby przy zamykaniu drzwi nie przenosiły się na nią żadne wstrząsy. Membrana znajdująca się z tyłu klawiatury nie może być w żadnym przypadku zamykana za pomocą kleju lub innej substancji. I po montażu należy zapewnić wymianę powietrza!

 Określić miejsce zamocowania klawiatury. W danym miejscu przeprowadzić identyfikację (np. kod Pin, odcisk palca ...) i skontrolować, czy można otworzyć zamek.
 Umieścić klawiature w odpowiednim miejscu.

Uchwyt można bezpośrednio przykleić lub przykręcić do ściany. Otwory wzdłużne w uchwycie umożliwiają dokładne wypoziomowanie.

Podczas przyklejania uchwytu naściennego należy zwrócić uwagę na czystość powierzchni, na której nie powinno być tłuszczu, oleju, silikonu lub innych zanieczyszczeń. W załączonych podkładkach klejących należy usunąć kompletnie folię ochronną, podkładki nakleić na uchwyt i przycisnąć je w żądanym położeniu. W przypadku niższej temperatury podczas montażu należy pamiętać o tym, że przy 20°C do definitywnego przyklejenia dochodzi dopiero po 72 godzinach, przy csym ciepło przyśpiesza ten proces (np. przy 65°C do definitywnego przyklejenia dochodzi już po jednej godzinie).

Podczas naklejania płyty mocującej na kolorową przezroczystą folię ochronną obowiązują powyższe warunki dotyczące czystości powierzchni i wytrzymałości podkładek klejących.

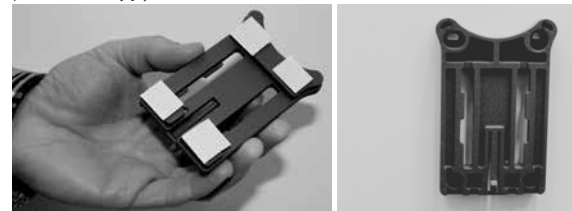

Aby na kolorowej przezroczystej folii ochronnej nie tworzyły się pęcherzyki, należy postępować w następujący sposób:

 Do szklanki nalać trochę wody z kilkoma kroplami środka do mycia naczyń, ostrożnie zamieszać, aby nie powstała piana i pokryć powierzchnię, na której ma być położona folia.

Oderwać 1 cm folii na obrzeżu białej warstwy folii ochronnej i wyrównać ją.
 W celu zmiany położenia można ją podnieść i położyć ponownie.
 Teraz można zdjąć folię klejącą np. za pomocą szpachelki z powierzchni stykowej

w kierunku warstwy folii ochronnej, która jest jeszcze przymocowana.

# Uwaga! Należy stosować tylko niezbędną ilość cieczy.

Klawiaturę należy nasunąć z góry, dopóki haczyk na płycie podstawowej nie zatrzaśnie się w osłonie klawiatury. W ten sposób klawiatura zostaje zabezpieczona przed niepożądanym usunięciem.
Przeprowadzić test funkcjonowania jednostki przy otwartych drzwiach. Wprowadzić przy tym kilkakrotnie ważną identyfikację (np. kod Pin, odcisk palca...).

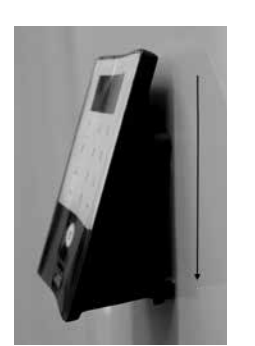

# Instrukcja wymiany baterii w klawiaturze secuENTRY

• Po odkręceniu 2 śrub (Tx 8) zdjąć osłonę na spodniej stronie urządzenia.

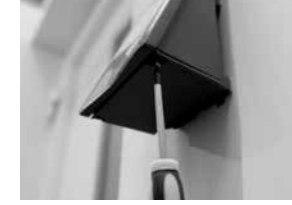

 Osłonę baterii pociągnąć w dół, dopóki nie wyskoczy, następnie wymienić baterie.

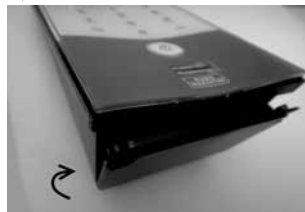

Przy wkładaniu nowych baterii należy zwrócić uwagę na ich właściwą polaryzację, zgodnie ze schematem wewnątrz.

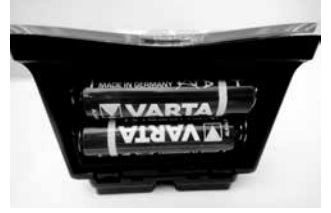

 Podczas zamykania najpierw wcisnąć osłonę baterii do zagłębienia koło śrub, następnie zatrzasnąć naciskając dolną stronę.

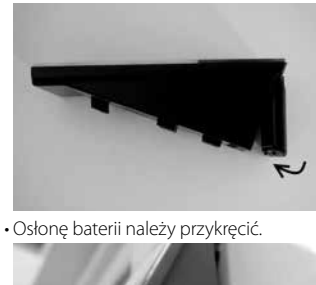

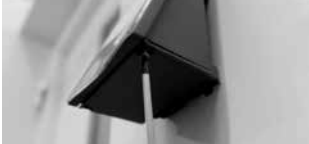

Uwaga! Nie należy dopuścić, aby podczas wymiany baterii do klawiatury przedostała się wilgoć.

# Instrukcja wymiany baterii w klawiaturze secuENTRY

Na powierzchni klawiatury dzięki jej właściwościom praktycznie nie występują zanieczyszczenia. Zakurzoną lub zanieczyszczoną powierzchnię można przetrzeć wilgotną szmatką. Nie należy stosować środków czyszczących zawierających alkohol (spirytus, SIDOLIN<sup>®</sup> itp.), ani agresywnych środków czyszczących (aceton itp.), środki te powodują zniszczenie powierzchni ew. czytnika.

# Instrukcja wymiany baterii we wkładce cylindrycznej secuENTRY

Za pomocą dostarczonego narzędzia ściągnąć zapadki i zdjąć tuleję gałki.

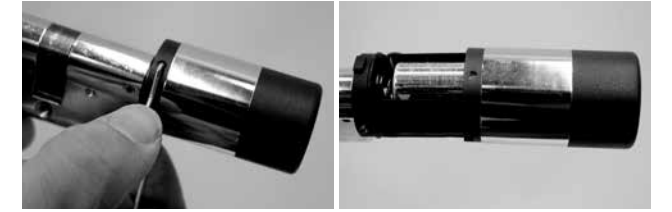

Wymienić baterię, zwracając uwagę na ich właściwą polaryzację.

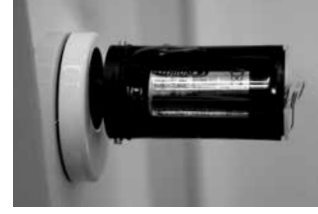

 Tuleję gałki nasadzić ostrożnie z powrotem. Prosimy o uwagę: Zatrzaśnięcie jest możliwe tylko w jednym położeniu!

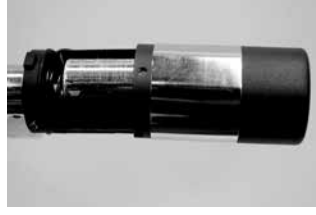

Należy zwrócić uwagę, aby nie doszło do przytrzaśnięcia kabla! Uwaga na właściwe położenie O-pierścienia.

Ponownie zatrzasnąć tuleję gałki.

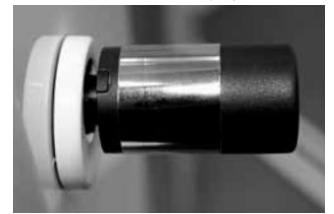

#### Demontaż klawiatury secuENTRY z uchwytu naściennego

Po odkręceniu 2 śrub (Tx 8) zdjąć osłonę dolnej części urządzenia.

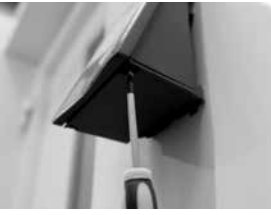

Osłonę baterii pociągnąć w dół, dopóki nie wyskoczy..

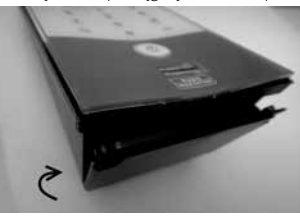

· Zapadkę nacisnąć za pomocą wąskiego narzędzia (np. płaskiego śrubokręta) w dół i wyciągnąć na górę klawiaturę.

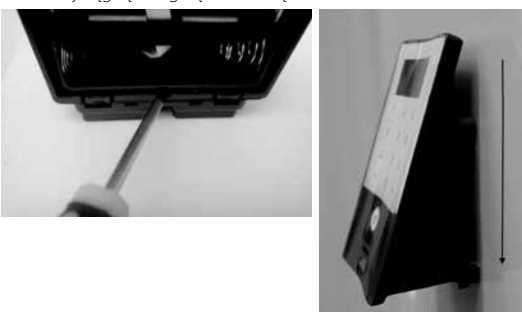

#### Zakłócenia urządzeń Bluetooth

Urządzenia Bluetooth korzystają z tej samej szerokości pasma częstotliwości (2,4 GHz) jak urządzenia Wi-Fi. Dlatego może dojść do wzajemnej interferencji, która powoduje błędy, ewentualnie przerwy w komunikacji. W takim przypadku niewykorzystywane urządzenia należy odłączyć od zasilania.

# Gwarancja

W celu dostarczania wysokiej jakości i bezawaryjnych wyrobów oraz udzielenia optymalnej pomocy w przypadku serwisu lub naprawy, konieczne jest dostarczenie wadliwych lub popsutych urządzeń wraz z ważnym kodem administratora i QR-kodem do swojego sprzedawcy, wraz z oryginalnym paragonem sprzedaży.

W przypadku przesyłek wstecznych wysyłanych zgodnie z prawem do zwrotu zakupu urządzenie musi być w ustawieniu fabrycznym, a plomba gwarancyjna na wkładce cylindrycznej i na gałce musi być nienaruszona. W przypadku niezastosowania się do powyższych wymogów dojdzie do wygaśnięcia gwarancji.

# Likwidacja urządzenia

#### Szanowny kliencie,

Pomóż nam obniżać ilość nie wykorzystanych odpadów. Jeżeli zamierzasz likwidować to urządzenie, weź pod uwagę, że cały szereg elementów tego urządzenia zawiera cenne materiały, które mogą być przedmiotem recyklingu.

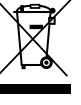

Zwracamy uwagę na to, że urządzenia elektryczne i elektroniczne i baterie nie mogą być wyrzucane jako odpad komunalny, ale muszą być zbierane odrębnie. W tym celu należy zasięgnąć informacji w odpowiednim wydziale urzędu gminy, gdzie znajduje się punkt zbiorczy odpadu elektrycznego.

W razie jakichkolwiek zapytań dotyczących świadectwa zgodności UE, należy się zwrócić do info@burg.biz

Błędy i zmiany zastrzeżone.